# MANUAL

## Oréditos 🛇

Operador Nacional do Sistema de Registro Eletrônico de Imóveis

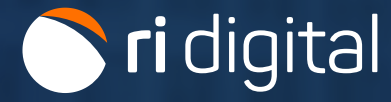

### APRESENTAÇÃO

A compra de créditos representa um processo que não apenas simplifica, mas também otimiza de forma notável a requisição dos serviços. Assim que os créditos são disponibilizados, a solicitação é encaminhada imediatamente aos respectivos cartórios. Esse sistema eficaz garante uma experiência mais ágil, permitindo que o usuário solicite os serviços com a máxima rapidez e comodidade possível.

Nas páginas seguintes, você encontrará um guia para o processo de compra de créditos, opções de pagamento disponíveis e informações sobre o procedimento de estorno.

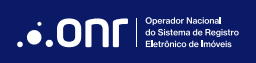

## ÍNDICE

| 1. Acesso ao site | 4  |
|-------------------|----|
| 2. Novo Pedido    | 6  |
| 3. Estorno        | 11 |

#### 1. ACESSO AO SITE

Acesse o site <u>https://ridigital.org.br</u>. Após, clique em Entrar.

Para fazer a COMPRA DE CRÉDITOS, é necessário acessar o site com seu cadastro.

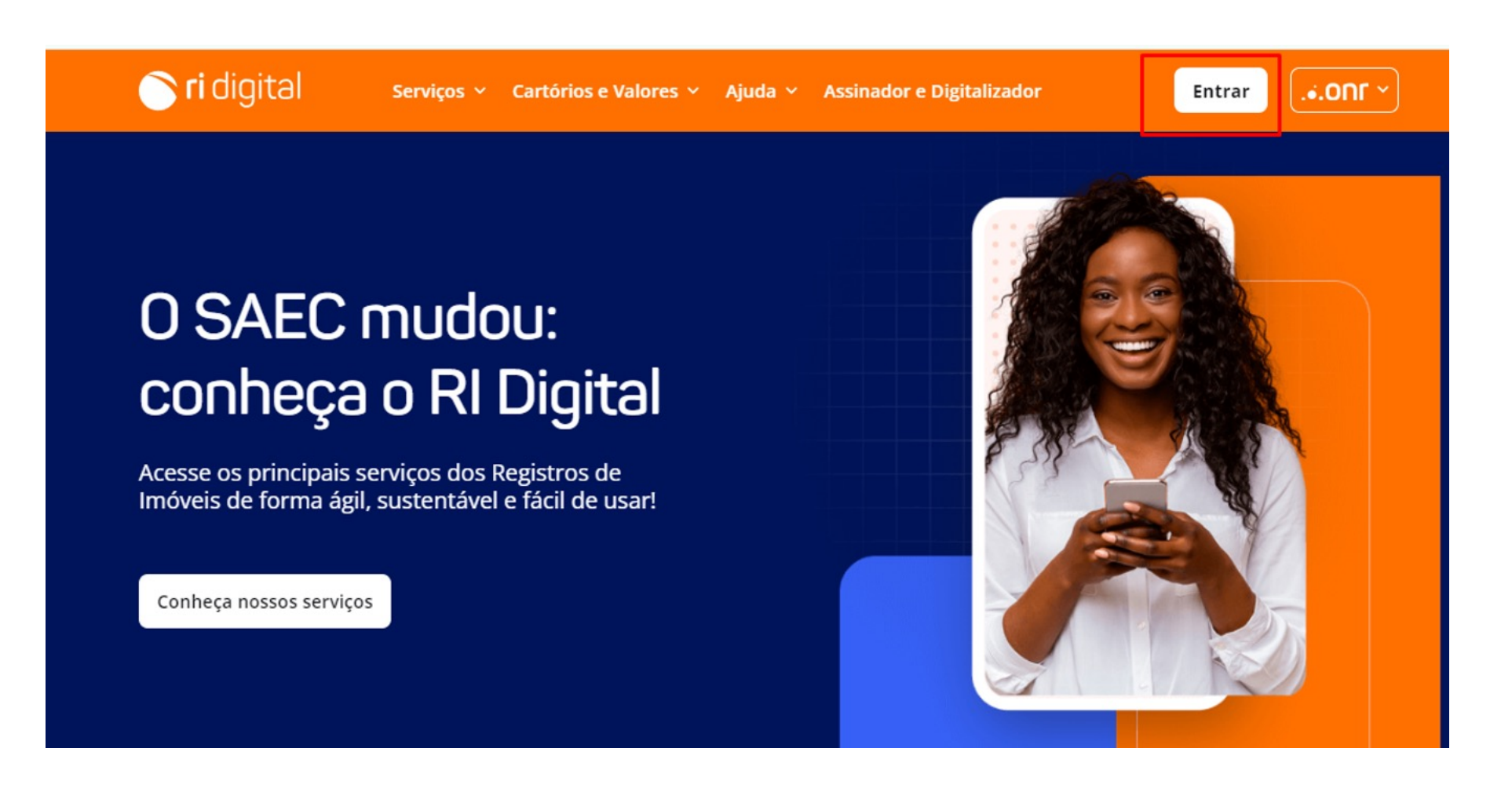

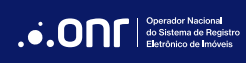

Realize o login por meio dos ícones sinalizados abaixo:

| * Acesso comum                  | Troca                                                                                                    |
|---------------------------------|----------------------------------------------------------------------------------------------------|
| E-mail                          |                                                                                                    |
| 🔒 Senha                         | Ø                                                                                                    |
| Lembre-se de mim                | Esqueci a senha                                                                                                    |
| Entrar                          |                                                                                                    |
| Não tem uma conta? Crie         | uma conta                                                                                                    |
| Ou entre com                    |                                                                                                    |
| Entrar com certificado Digital  | P                                                                                                    |
| Entrar com certificado em nuvem | æ                                                                                                    |
|                                 |                                                                                                    |
| Entrar com gov.br               | govbr                                                                                                    |
|                                 | <ul> <li>★ Acesso comum</li> <li>★ E-mail</li> <li>★ Senha</li> <li>Lembre-se de mim</li> <li>Entrar</li> <li>Não tem uma conta? Crie</li> <li>Ou entre com</li> <li>Entrar com certificado Digital</li> <li>Entrar com certificado em nuvem</li> </ul> |

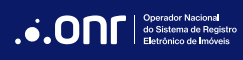

### 2. NOVO PEDIDO

Por meio do menu rápido, selecione a opção de Compra de Créditos e escolha Novo Pedido.

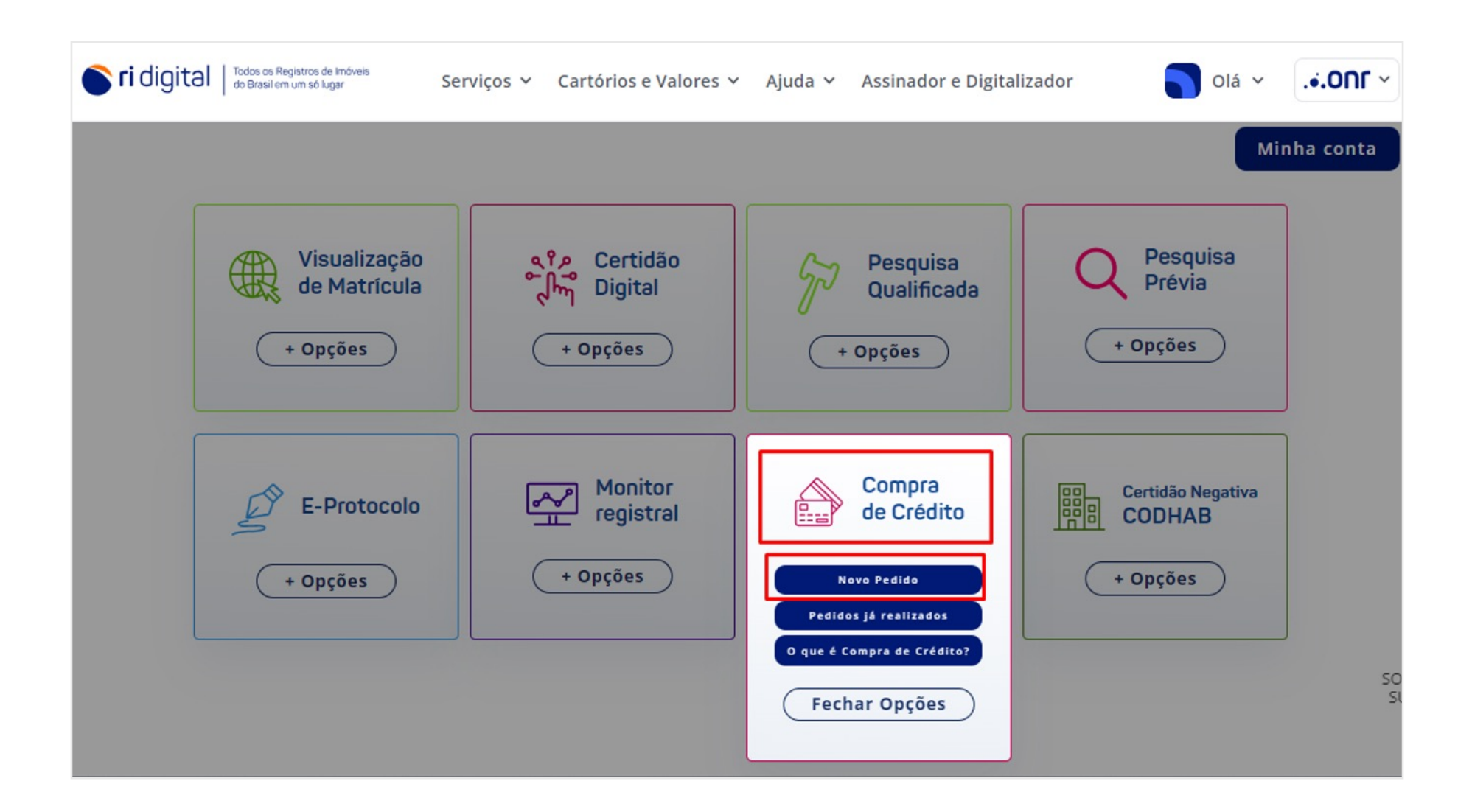

Informe o valor, clique em "*Não sou um robô*" e vá em

CONFIRMAR

## Ao preencher o valor desejado, aparecerão as formas de pagamento possíveis, conforme tabela a seguir.

| Forma de Pagamento                                            | Faixa de Valores                                           | Prazo de Compensação                                                              |
|---------------------------------------------------------------|------------------------------------------------------------|-----------------------------------------------------------------------------------|
| PIX                                                           | A partir de R\$ 0,01                                       | A partir da confirmação de pagamento do banco emissor                             |
| Boleto Bancário                                               | A partir de R\$ 6,00                                       | Em até 48h úteis                                                                  |
|                                                               |                                                            | Não sou um robô<br>reCAPTCHA<br>Privacidade - Termos<br>Valor (R\$):<br>Confirmar |
| Não é necessário o envio do co<br>Quando compensado pelo bano | mprovante de pagamento.<br>co emissor, o valor será dispon | ibilizado automaticamente no seu cadastro.                                        |

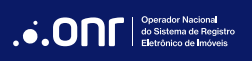

Selecione a forma de pagamento, sendo **PIX** ou **Boleto Bancário**.

| orma de Pagamento | Faixa de Valores     | Prazo de Compensação                                  |
|-------------------|----------------------|-------------------------------------------------------|
| IX                | A partir de R\$ 0,01 | A partir da confirmação de pagamento do banco emissor |
| Boleto Bancário   | A partir de R\$ 6,00 | Em até 48h úteis                                      |
|                   | PIX                  | K Boleto Bancário                                     |

#### MANUAL - COMPRA DE CRÉDITOS V 2.4

Para pagamento pelo Boleto Bancário, será informado o número do protocolo e o ícone para efetuar o pagamento.

Após, clique em CONCLUIR

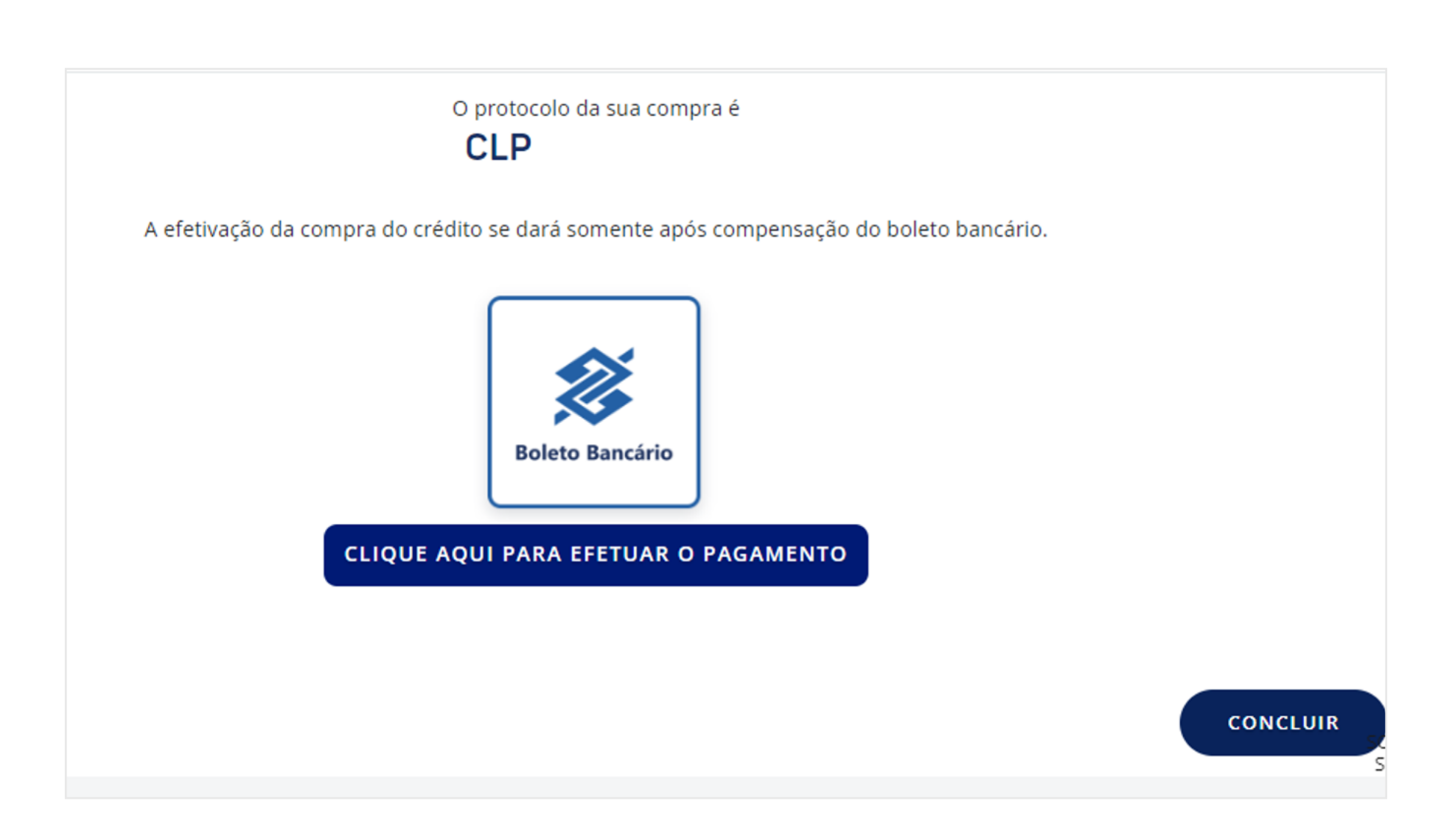

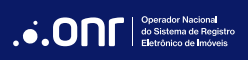

Para pagamento no PIX, será informado o número de protocolo e as opções para pagamento. Após, clique em **CONCLUIR** 

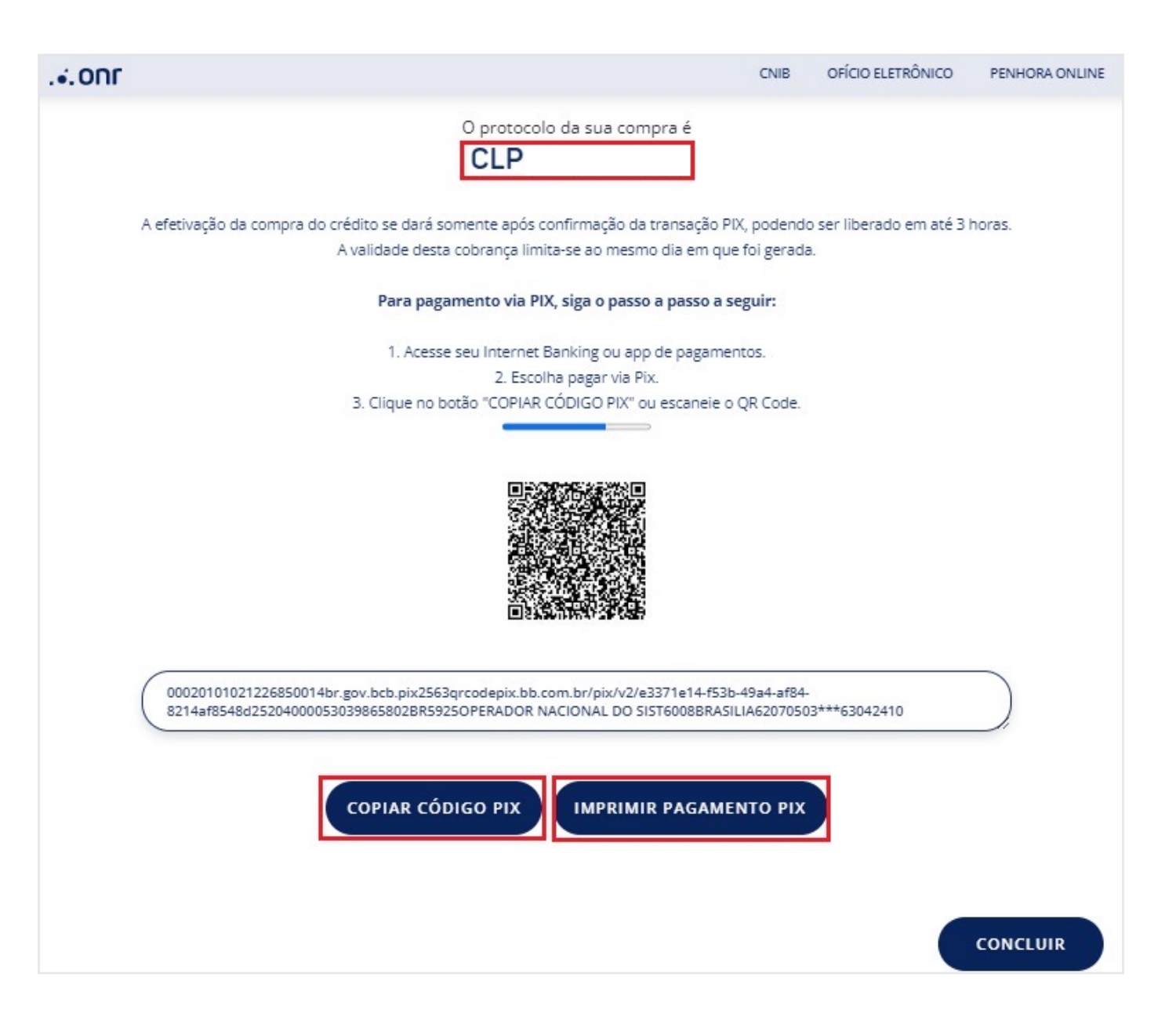

#### 3. ESTORNO

Para realizar o estorno, clique em **RELATÓRIO FINANCEIRO**.

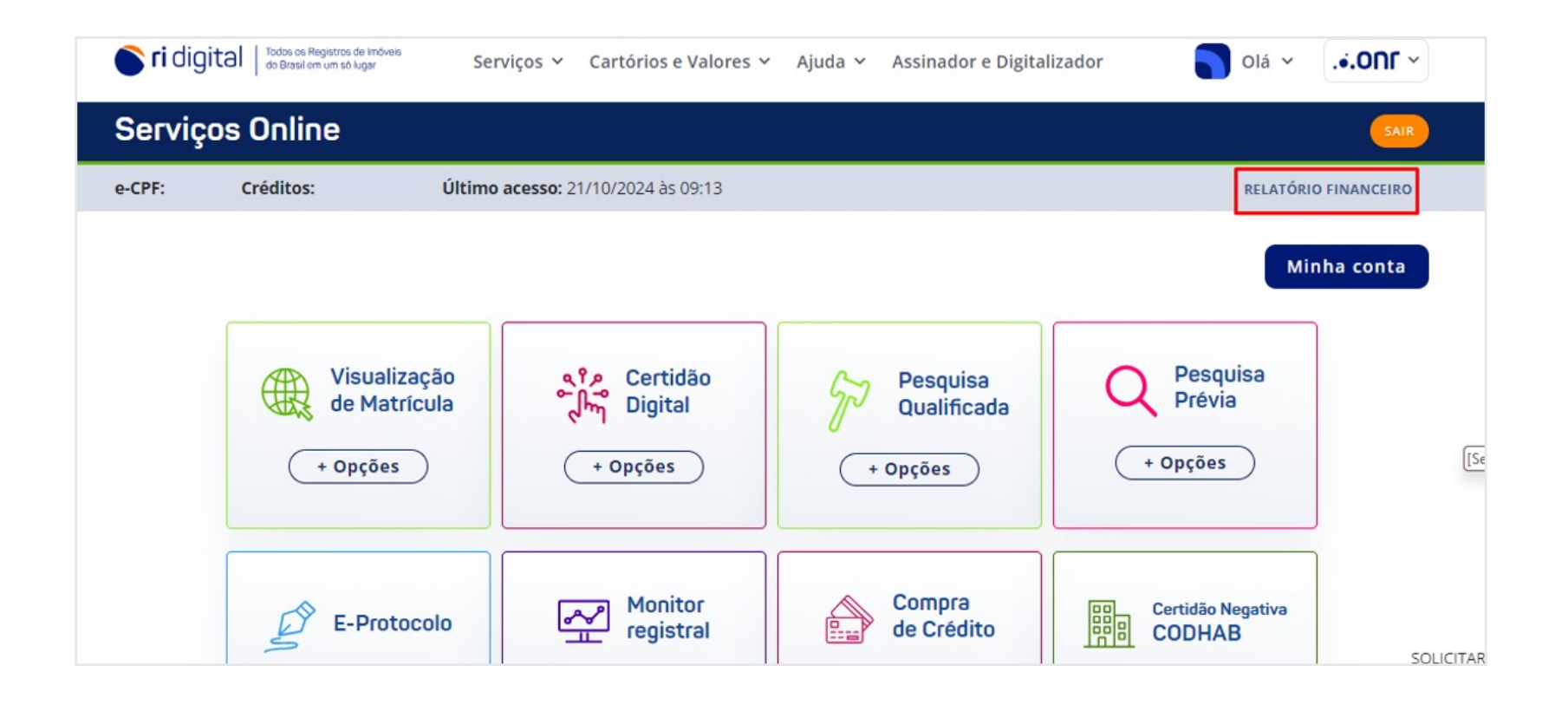

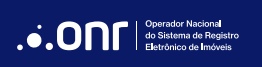

Clique em "Solicitar devolução de créditos para minha conta bancária".

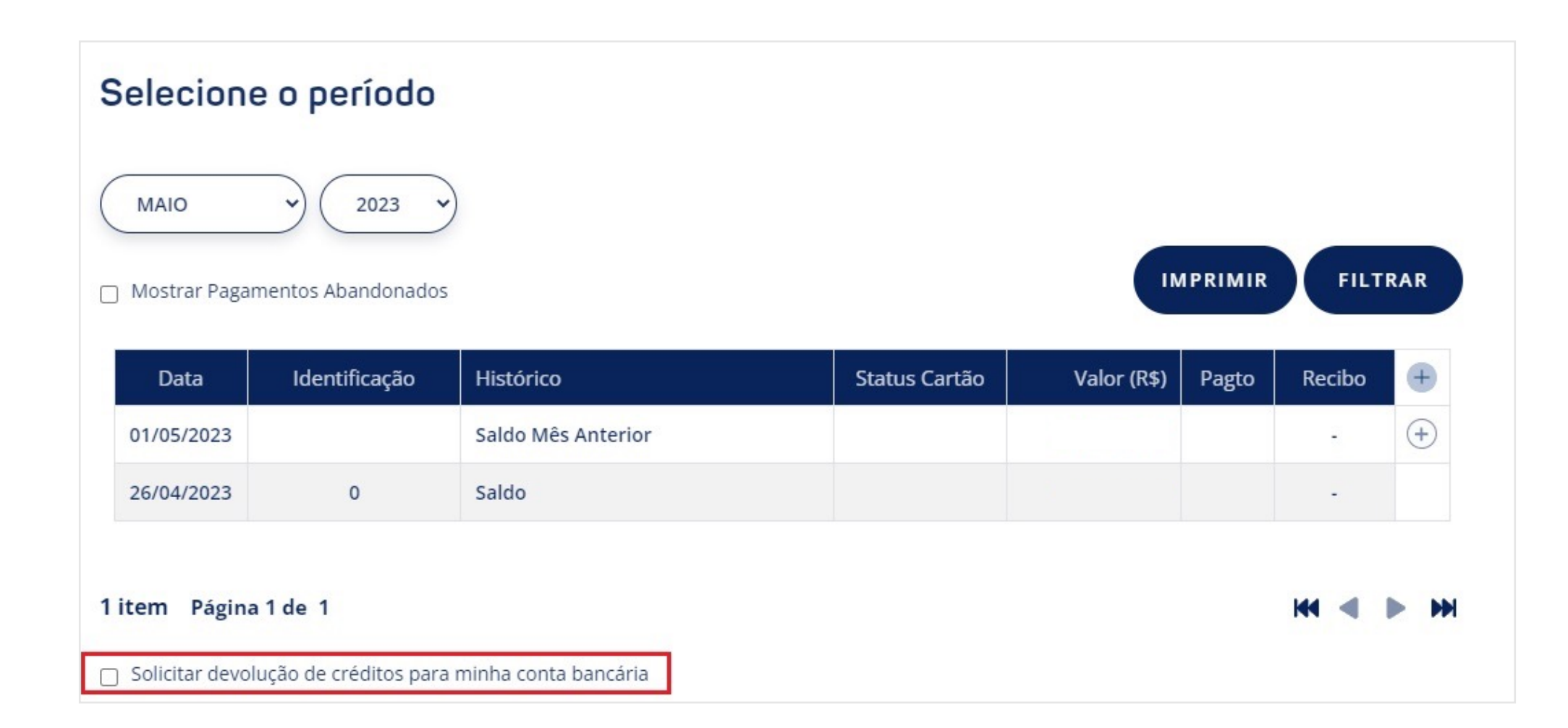

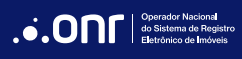

Preencha os dados abaixo e clique em **SOLICITAR ESTORNO** 

Solicitar devolução de créditos para minha conta bancária Nome do favorecido Valor da transação\* CPF/CNPJ Estorno\* ○ Parcial ○ Total **Dados Bancários** Banco\* ○ Conta Corrente\* ○ Conta Poupança\* Selecione... Agência\* Dígito Dígito Conta\* Cadastrar conta para futuras transferências SOLICITAR ESTORNO VOLTAR

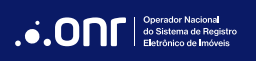

## DÚVIDAS?

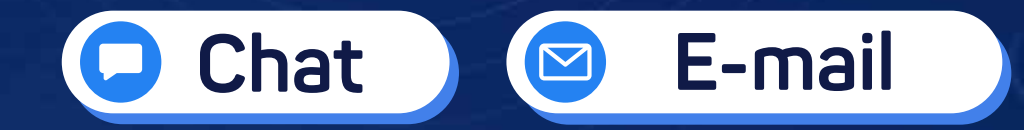

(11) 3195-2290

servicedesk@onr.org.br

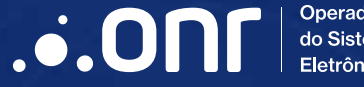

Operador Nacional do Sistema de Registro Eletrônico de Imóveis

Q SCS Quadra 9, S/N, Bloco A, Sala 1104 – Asa Sul – CEP: 70308-200 – Brasília/DF E-mail: servicedesk@onr.org.br - www.ridigital.org.br 507